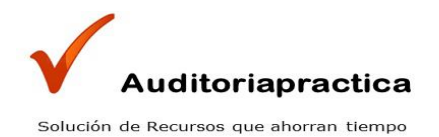

# Guía para Realizar una Compra con Tarjeta de Crédito o Débito

- Paso 1: Selección del Producto
- Paso 2: Inicio del Proceso de Pago
- Paso 3: Ingreso de Información de Pago
- Paso 4: Confirmación de la Compra
- Paso 5: Recibe en tu Email los Recursos

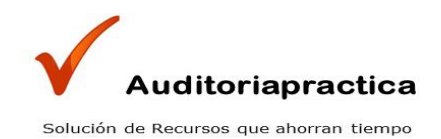

## Paso 1: Selección del Producto

• Ingresa al sitio web y elige el producto o paquete que deseas adquirir. Haz clic en el botón "Comprar Ahora".

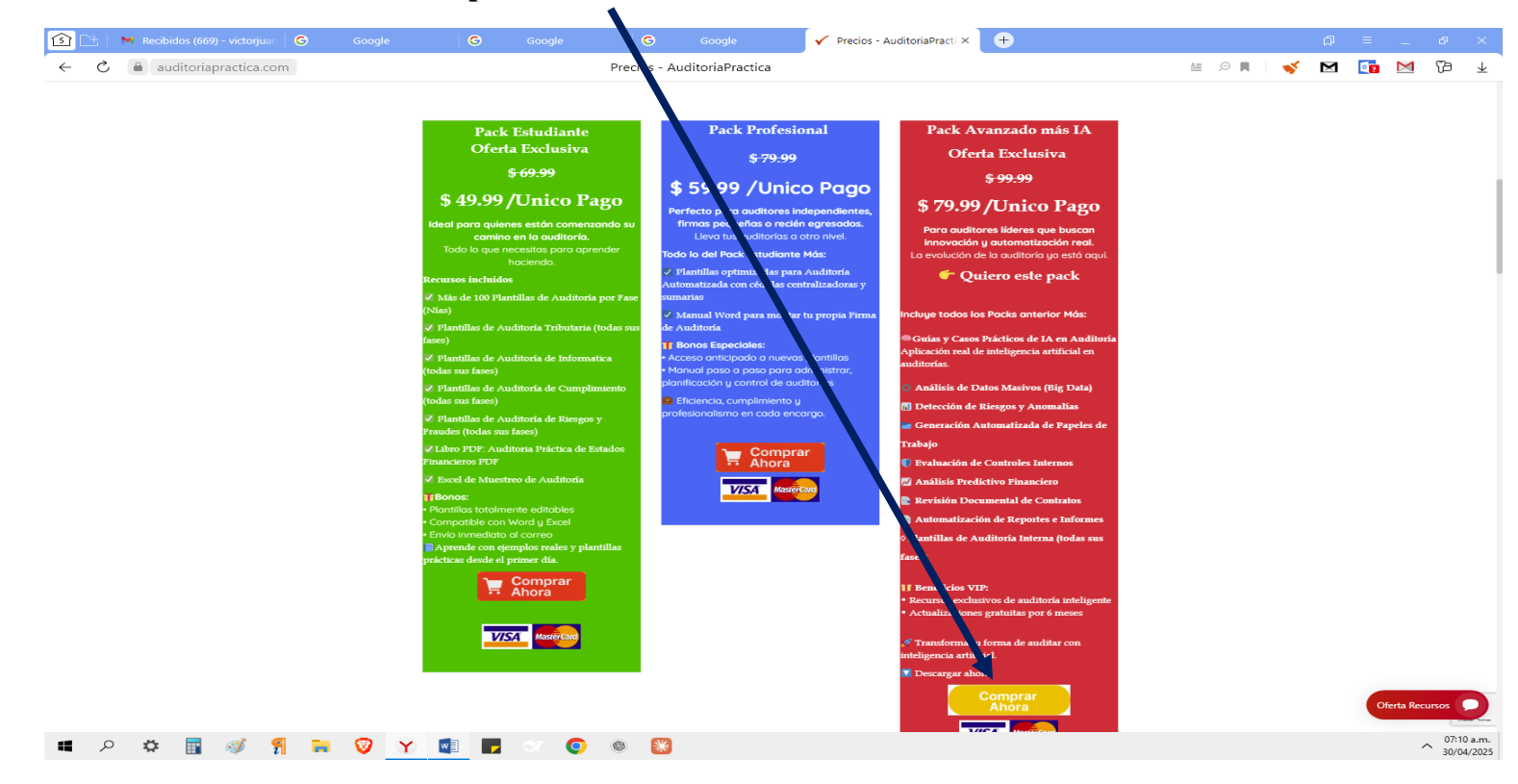

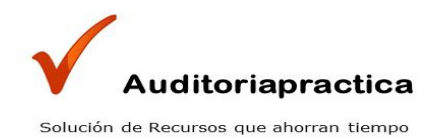

# Paso 2: Inicio del Proceso de Pago

- Serás redirigido automáticamente a la pasarela de pagos **Pagadito**.
- Anota tu nombre, apellido y número de teléfono de tu país y **clic en Continuar.**

| 💽 🗁 🖌 Recibidos (669) - victorjua: 🛛 G 🛛 Google 👘 G | Google 🕒 Google                          | Vrecios - AuditoriaPractica             | O Pagadito Comercios - R∈ × | ÷           |     | _ & ×           |
|-----------------------------------------------------|------------------------------------------|-----------------------------------------|-----------------------------|-------------|-----|-----------------|
| ← ×                                                 | Pagadito Comercios - Reciba pagos des    | de su sitio web                         |                             | 92 A 🛛 😽    | Μ 🚺 | 🏧 🔁 🗕           |
|                                                     |                                          | andite                                  |                             |             |     | Î               |
|                                                     |                                          | gadito                                  |                             |             |     |                 |
|                                                     |                                          |                                         |                             |             |     |                 |
|                                                     |                                          |                                         |                             |             |     |                 |
|                                                     |                                          |                                         | Engl                        | ish Español |     |                 |
|                                                     | auditoria                                | practica                                |                             |             |     | _               |
|                                                     | Por favor ingresa vis datos pa           | ra continuar con el proceso             | de                          |             |     |                 |
|                                                     | pag                                      | <b>j</b> o:                             |                             |             |     |                 |
|                                                     | Nombre: victor                           |                                         |                             |             |     |                 |
|                                                     | Apellido:                                |                                         |                             |             |     |                 |
|                                                     | Juaiez                                   |                                         |                             |             |     |                 |
|                                                     | Valid                                    | 30911642                                | <ul> <li></li></ul>         |             |     |                 |
|                                                     |                                          |                                         |                             |             |     |                 |
|                                                     | Conti                                    | nuar                                    |                             |             |     |                 |
|                                                     |                                          |                                         |                             |             |     |                 |
|                                                     |                                          |                                         |                             |             |     |                 |
|                                                     |                                          |                                         |                             |             |     |                 |
|                                                     | <b>¡PAGUE DE FORMA SE</b>                | GURA CON PAGADITO!                      |                             |             |     |                 |
|                                                     | Contamos con certificación               | PCI DSS - nivel 1, estandar             |                             |             |     |                 |
|                                                     | de seguridad para la indus<br>de crédito | tria de pagos con tarjetas<br>y débito. |                             |             |     |                 |
|                                                     | Si su compra no fu                       | e exitosa, tenemos                      |                             |             |     |                 |
|                                                     | procesos de                              | reembolso.                              |                             |             |     | •<br>07:27 a.m. |
| 💻 💆 丫 🖳 🕷 🕷 🖩 🕸 רא די רא 📰                          | S 🔮 🚳 脳                                  |                                         |                             |             |     | 30/04/2025      |

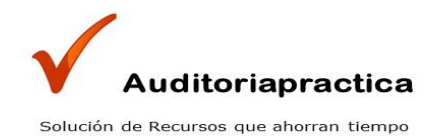

# Paso 3: Ingreso de Información de Pago

- Selecciona la opción "Tarjeta de Crédito o Débito".
- Completa los datos solicitados: número de tarjeta, nombre del titular, fecha de vencimiento y código de seguridad (CVV).
- Asegúrate de que la información ingresada sea correcta.

١

• Presiona el botón "Pagar" para completar la transacción.

| <b>6</b> 🕒 | 🖌 Adjunto archivos de Audito 🛛 G | Google                          | Gi gle                                              | G Google                                                | Vreci                       | os - AuditoriaPractica | P Pagadito Comercios - R∈ ×                                                                                                | ÷ | A    | = _ | ð                     | ×           |
|------------|----------------------------------|---------------------------------|-----------------------------------------------------|---------------------------------------------------------|-----------------------------|------------------------|----------------------------------------------------------------------------------------------------|---|------|-----|-----------------------|-------------|
| <          | comercios.pagadito.com           |                                 | Pagadito Comer                                      | cios - Reciba pagos de                                  | esde su sitio web           |                        |                                                                                                    |   | of 🛛 | 22  | ъ                     | Ŧ           |
|            |                                  |                                 |                                                     | ΞP                                                      | agadito                     |                        | Español 🗸                                                                                                    |   |      |     |                       | Î           |
|            |                                  | Cantidad Descripci<br>1 PACK AV | PAGO<br>ón<br>(ANZADO 11 TA Y AUDIT                 | ORIA                                                    | Precio To<br>\$79.99 \$79.4 |                        | auditoriapractica<br>Tienes 15 minutos para completar<br>esta transpoción. Después de ese<br>tiempo, tendrá que iniciar de |   |      |     |                       |             |
|            |                                  | PAGO CON TARJETA                | VISA 👥                                              | TOTAL                                                   | A PAGAN. 575.               |                        | nuevo el proceso de pago. Por<br>favor no cierre esta ventana.                                                             |   |      |     |                       | l           |
|            |                                  | Información                     | asociada a tu tarje                                 | ta                                                      |                             |                        |                                                                                                    |   |      |     |                       | l           |
|            |                                  | victor juarez                   |                                                     | 1254 78496 21                                           | 21                          |                        |                                                                                                    |   |      |     |                       |             |
|            |                                  | 01/2025                         |                                                     | CVV                                                     | ?                           |                        |                                                                                                    |   |      |     |                       | 1           |
|            |                                  | Victorjuarez.a                  | uditorirapracti a@gi                                | 30911642                                                |                             |                        |                                                                                                    |   |      |     |                       |             |
|            |                                  | País                            |                                                     | • Departamento                                          |                             |                        |                                                                                                    |   |      |     |                       | 1           |
|            |                                  | <b>Q</b> 01006                  |                                                     | <b>Q</b> Guatemala                                      |                             |                        |                                                                                                    |   |      |     |                       |             |
|            |                                  | 📍 Guatemala                     |                                                     |                                                         |                             |                        |                                                                                                    |   |      |     |                       | Ľ.          |
|            |                                  | CREA UNA CUEI                   | — Ahorra en<br>NTA Y GUARDA TU N<br>S DATOS CADA VE | npo, paga rápido —<br>FORMACIÓN DE FORMA                | A SEGURA                    |                        |                                                                                                    |   |      |     |                       |             |
|            |                                  | El carge                        | o en tu estado de cue<br>auditoriap<br>P            | a de la tarjeta aparecerá con<br>oj+00400010101<br>AGAR | mo: PAG                     |                        |                                                                                                    |   |      |     |                       |             |
| 4          | o 🗘 🖥 🚿 🕺 📑                      | V 🛛 F                           | S 💿 S                                               | *                                                       |                             |                        |                                                                                                    |   |      |     | ∧ 08:05 a.<br>30/04/2 | .m.<br>2025 |

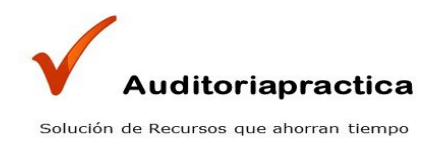

# Paso 4: Recepción de Confirmación

• Una vez procesado el pago, **recibirás un correo de confirmación**, indicando que la compra fue exitosa. Ejemplo.

|            |                                                  | a        |       | <b>0 0 0 0</b>                                                                                         |                                                              |                                                                                | dia da Barratian                       |                              |            |             |               |       | 5        | . –      |      |                          |
|------------|--------------------------------------------------|----------|-------|----------------------------------------------------------------------------------------------------|--------------------------------------------------------------|--------------------------------------------------------------------------------|----------------------------------------|------------------------------|------------|-------------|---------------|-------|----------|----------|------|--------------------------|
|            | Venta Realizada con Pag ×                        | Google   |       | Google                                                                                                 | G Googi                                                      | e Precios - A                                                                  | ditoriaPractica                        | Ŧ                            |            |             |               |       | Li<br>Li | =        | -    |                          |
| < C        | mail.google.com                                  |          | Vent  | ta Realizada con Pagalir                                                                               | nk - victorjuarez.aud                                        | itoriapractica@gmail.com                                                       | Gmail                                  |                              | ÷1 📼       | .⊕ <u>1</u> | # 4K revisión |       | 🎸 🖂      |          | 2339 | Va ∓                     |
| =          | M Gmail                                          |          | Q pag | jadito                                                                                                 |                                                              |                                                                                |                                        |                              | × Ξ        | 1<br>1      | • Act         | ivo ~ | ?        | <b>1</b> |      | <b>~</b>                 |
| (99+       | 🖉 Redactar                                       |          | ÷     |                                                                                                    | 5 2                                                          | :                                                                              |                                        |                              |            |             |               |       | 5 de 48  | <        | >    | 31                       |
|            | Recibidos                                        | 669      | Р     | Pagadito para mí                                                                                       |                                                              |                                                                                |                                        |                              | miė, 23 al | br, 11:47   | (hace 7 dias) | \$    | 9        | Ł        | :    |                          |
| Chat       | 🕁 Destacados                                     |          |       | Traducir al espa                                                                                       | añol                                                         | ×                                                                              |                                        |                              |            |             |               |       |          |          |      | Ø                        |
| Cr<br>Meet | <ul> <li>Pospuestos</li> <li>Enviados</li> </ul> |          |       | <b>—</b> Pagad                                                                                         | dito                                                         | Venta Realizada co<br>23 de Abril de 2025 1º                                   | <b>Pagalink</b><br>1:6:39 UTC-6        |                              |            |             |               |       |          |          |      |                          |
|            | Borradores                                       | 409      |       | Apreciable victor anto                                                                                 | nio ambrosio juarez                                          | 3                                                                              |                                        |                              |            |             |               |       |          |          |      |                          |
|            | ✓ Más                                            |          |       | Hemos procesado sat                                                                                    | tisfactoriamente un                                          | pago por \$79.99                                                               | ▼                                      |                              |            |             |               |       |          |          |      |                          |
|            |                                                  |          |       |                                                                                                    | Detali                                                       | e de la Transacción                                                            |                                        |                              |            |             |               |       |          |          |      | *                        |
|            | Etiquetas                                        | +        |       | Nombre: JOSE MIGUE                                                                                     | EL                                                           | Apellido: MORAN                                                                | ALEMAN                                 |                              |            |             |               |       |          |          |      |                          |
|            | • •                                              |          |       | Número de Teléfono:                                                                                    | 2291065                                                      | Número de comp                                                                 | robante: 01                            |                              |            |             |               |       |          |          |      | 3                        |
|            |                                                  |          |       | Número de aprobac                                                                                      | ción <mark>Pagadito</mark> : 3466FC                          | 83                                                                             |                                        |                              |            |             |               |       |          |          |      | 1.00                     |
|            | info@auditapro.com                               |          |       |                                                                                                    |                                                              |                                                                                |                                        |                              |            |             |               |       |          |          |      |                          |
|            | info@auditoriapractic                            | a.c      |       | Descripción                                                                                            |                                                              | Precio unita                                                                   | rio Cantidad                           | Monto                        |            |             |               |       |          |          |      |                          |
|            | noreply@auditoriapra                             | icti     |       | PACK AVANZADO DE IA                                                                                    | A Y AUDITORIA                                                | \$ 79                                                                          | .99 1 \$                               | 5 79                         | 9.99       |             |               |       |          |          |      | No.                      |
|            | Más                                              |          |       |                                                                                                    |                                                              |                                                                                | iotai ș                                | , 10                         |            |             |               |       |          |          |      |                          |
|            | ♥ Wid5                                           |          |       |                                                                                                    |                                                              | Com                                                                            | isión por Venta \$                     | 5 4<br>5 75                  | 1.25       |             |               |       |          |          |      | 8                        |
|            |                                                  |          |       |                                                                                                    |                                                              |                                                                                |                                        | , 19                         |            |             |               |       |          |          |      |                          |
|            |                                                  |          |       | Para recibir comproban                                                                                 | nte de pago o factura                                        | por la comisión haga <u>clic ac</u>                                            | ini                                    |                              |            |             |               |       |          |          |      | ***                      |
|            |                                                  |          |       | Atentamente,                                                                                           |                                                              |                                                                                |                                        |                              |            |             |               |       |          |          |      |                          |
|            | 😭 Probar Workspace                               | →        |       | Equipo de Pagadito<br>Este es un mensaje gene<br>siendo monitoreada, por t<br>Acuerdos y Condiciones o | erado por el sistema de<br>favor no responda direc<br>de Uso | notificaciones de <mark>Pagadito</mark> . Es<br>stamente a este correo. Para r | sta cuenta de con<br>nayor informaciór | reo no está<br>n revise nues | tros       |             |               |       |          |          |      | >                        |
| <b>4</b> × | > 🗘 🔢 🚿 🕺 🦡                                      | <b>1</b> | Y 🚺   | <b>F</b> 🔍 🧿                                                                                           | ۵ 💥                                                          |                                                                                |                                        |                              |            |             |               |       |          |          |      | 07:41 a.m.<br>30/04/2025 |

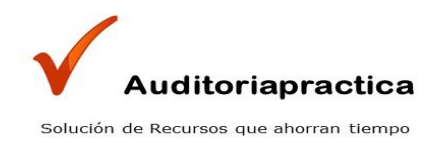

## Paso 5: Recibe en tu Email los Recursos

• Escribe a mi email: victorjuarez.auditoriapractica@gmail.com y info@auditoriapractica.com y recibe los recursos comprados en tu Email.

| 1 Et | M Adjunto archivos de Auc × G                                                 | Google 🛛 🕝 Google 🔤 🖌 Precios - AuditoriaPractica 🕁                                                                                                    | _ & ×                                              |
|------|-------------------------------------------------------------------------------|----------------------------------------------------------------------------------------------------|----------------------------------------------------|
| < ୯  | a mail.google.com                                                             | Adjunto archivos de Auditoria y de IA - victorjuarez.auditoriapractica@gmail.com - Gmail 🛛 🕙 ± 4K revisión 🔳 🗌 💉 🗹 📴                                                                                                    | 1 🏧 🔁 🕹                                            |
| =    | M Gmail                                                                       | Q fredymenendez77@gmail.com X 芊 ● Activo > ⑦                                                                                                    | 🕫 🎟 🧹                                              |
| Mail | 🖉 Redactar                                                                    |                                                                                                    |                                                    |
|      | Recibidos 669                                                                 | Adjunto archivos de Auditoria y de la 🗵                                                                                                    | e 6 🧧                                              |
| Chat | ☆ Destacados                                                                  | para Fredy 👻                                                                                                    | ∽ : <mark>⊘</mark>                                 |
| Meet | <ul> <li>Pospuestos</li> <li>Enviados</li> </ul>                              | PACK RECURSOS AUDITORIA AVANZADO MAS IA                                                                                                    |                                                    |
|      | Borradores 409                                                                |                                                                                                    |                                                    |
|      | ✓ Más                                                                         | Buen dia, Fredy                                                                                                    | 190                                                |
|      | Etiquetas +                                                                   | Gracias por tu compra.                                                                                                    | <b>e</b> y'                                        |
|      | • 🗸                                                                           | Adjunto un archivo winzip, donde van todos los archivos y carpedas ordenadas<br>de los regursos de Auditoria y de la                                                                                                    | 5                                                  |
|      |                                                                               | e los recircos de Adultaria y de los.                                                                                                    | <u>ت</u>                                           |
|      | <ul> <li>info@auditoriapractica.c</li> <li>noreply@auditoriapracti</li> </ul> |                                                                                                    |                                                    |
|      | <ul> <li>Más</li> </ul>                                                       | Lic. Victor Ambrosio Juarez                                                                                                    |                                                    |
|      |                                                                               | Audot Profesional, Audot Profesional, Audot Profesi | <b>(</b> \$)                                       |
|      |                                                                               | 1 archivo adjunto•, Agalizado por Gmail ①                                                                                                    | <sup>©</sup> + <b>1</b>                            |
|      |                                                                               |                                                                                                    |                                                    |
|      |                                                                               | PACK RECURSOS No se ha realizado un año                                                                                                    |                                                    |
|      | ❷ Probar Workspace →                                                          | (n Responder) (P Reenviar)                                                                                                    | >                                                  |
| 4    | > 🔅 🖥 🚿 fl 📑                                                                  |                                                                                                    | <ul> <li>07:59 a.m.</li> <li>30/04/2025</li> </ul> |